## JUnit - Unit Testing in Java

CS 4354 Summer II 2014

Jill Seaman

# Testing

Test cases should contain the following:

- · Name: Explains what is being tested
- Input: Set of input data and/or commands and/or actions
- **Expected results:** Output or state or behavior that is correct for the given input.

# Software Testing

- Executing the system with simulated test data and checking the results for errors, anomalies, and unexpected performance.
- Failure: Deviation between the specification and the actual behavior of the system.
- **Fault** (aka "bug" or "defect"): A design or coding mistake that may cause abnormal behavior (with respect to specifications)
- **Test case**: set of inputs and expected results that exercises a system (or part) with the purpose of detecting faults
- **Testing**: the systematic attempt to find faults in a planned way in the implemented software.

## Testing

- Who performs testing?
  - Developers
  - Testing staff
  - Users/Customers
- · What kind of testing do developers do?
  - ◆<u>Unit testing</u>: individual program units (i.e. classes) are tested
  - Component testing: system components (composed of individual units) are tested to make sure the contained units interact correctly.
  - ♦ System testing: the system components are integrated and the system is tested as a whole.

1

## Testing in Agile Methods

- Test-first Development
  - ◆Tests are written before the task is implemented.
  - Forces developer to clarify the interface and the behavior of the implementation.
- Test automation is crucial
  - Testing is developer's responsibility (no external test team)
  - ◆No interaction required: results checked automatically and reported.
  - Automatic regression testing ensures no existing functionality gets broken by a new increment or refactoring.

# Requirements for Automatic Testing

- The framework must use the programming language to write the test (developer tests)
- It must allow the separation of application code from test code.
- It must enable tests to run independently of each other (one failure cannot cause others to fail).

6

8

- It must allow developers to organize test cases into a suite
- The success or failure of a test should be visible at a glance.
- It must support unit testing at the following levels:
  - ✦testing a single method.
  - +testing an entire class (interaction of methods).
  - +testing the interaction of two or more objects.

#### JUnit

- Open source framework for the automation of unit testing in Java.
- It meets the requirements in the previous slide.
- It is used widely in the industry.
- · It can be downloaded from junit.org
- I will be using version 4.11

# JUnit Tutorial (based on vogella.com)

• First we will consider the code to be tested:

class MyClass {
 public int multiply (int x, int y) {
 return x\*y;
 }
}

• How can I use JUnit to test it?

package mine;

◆Create a Test class: a class which is used only for testing.

+Add a method that will implement the test case.

Annotate the method with the @Test annotation.

In this method you use a method provided by the JUnit framework to check the expected result of the code execution versus the actual result.

#### JUnit Tutorial: the test class

#### · The test class:

#### package mine;

import static org.junit.Assert.assertEquals; import org.junit.Test;

public class MyClassTest {

```
@Test
public void multiplicationOfZeroIntegersShouldReturnZero() {
```

```
// MyClass is tested
MyClass tester = new MyClass();
```

// Tests

assertEquals("10 x 0 must be 0", 0, tester.multiply(10, 0)); assertEquals("0 x 10 must be 0", 0, tester.multiply(0, 10)); assertEquals("0 x 0 must be 0", 0, tester.multiply(0, 0));

## JUnit Tutorial: How to compile and run the test? Part I: From the command line

• Now I need a driver class to execute the test(s):

#### package mine;

}

}

```
import org.junit.runner.JUnitCore;
import org.junit.runner.Result;
import org.junit.runner.notification.Failure;
```

```
public class MyTestRunner {
  public static void main(String[] args) {
    Result result = JUnitCore.runClasses(MyClassTest.class);
    for (Failure failure : result.getFailures()) {
        System.out.println(failure.toString());
    }
```

• I passed the name of my Test class to the runClasses method.

# JUnit Tutorial: How to compile and run the test? Part I: From the command line

• Download the jar files from junit.org:

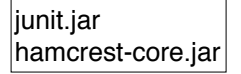

- The downloaded filenames may include version numbers.
- Put these in a directory.
- I use src as my root directory. I put these in src/lib.
- I also made a src/bin file to store my \*.class files.
- The \*.java files from the last slides go in src/mine.

## JUnit Tutorial: How to compile and run the test? Part I: From the command line

• Here is the compile and execute process (\$ is the prompt):

\$ javac -d bin -cp lib/junit-4.11.jar:lib/hamcrest-core-1.3.jar mine/\*.java \$ java -cp bin:lib/junit-4.11.jar:lib/hamcrest-core-1.3.jar mine.MyTestRunner

- No output means the test(s) passed
- The -d bin option tells the compiler to store the \*.class files in the bin directory.
- The -cp option tells the compiler and JVM where to look for the required class files.
- Note the ":" to separate the directory names and jar files in the -cp option.

#### JUnit Tutorial: How to compile and run the test? Part I: From the command line

• Now I will change the last test to expect 1 instead of 0, so that it fails:

#### // Tests

assertEquals("10 x 0 must be 0", 0, tester.multiply(10, 0)); assertEquals("0 x 10 must be 0", 0, tester.multiply(0, 10)); assertEquals("0 x 0 must be 1", 1, tester.multiply(0, 0));

- Now I recompile and run again, and I get this (see below).
- Note the error message on the last 2 lines:

\$ javac -d bin -cp lib/junit-4.11.jar:lib/hamcrest-core-1.3.jar mine/\*.java

\$ java -cp bin:lib/junit-4.11.jar:lib/hamcrest-core-1.3.jar mine.MyTestRunner

multiplicationOfZeroIntegersShouldReturnZero(mine.MyClassTest):
0 x 0 must be 1 expected:<1> but was:<0>

## JUnit Assert methods

- · JUnit provides static methods in the Assert class to test for certain conditions.
- These throw an AssertionException if the comparison test fails.

| Statement                                         | Description                                                                                                  |
|---------------------------------------------------|----------------------------------------------------------------------------------------------------|
| fail(string)                                      | Let the method fail.                                                                                         |
| assertTrue(message,<br>boolean)                   | Checks that the boolean condition is true.                                                                   |
| assertFalse(message, boolean)                     | Checks that the boolean condition is false.                                                                  |
| assertEquals(message,<br>expected, actual)        | Tests that two values are the same. Note: for arrays the reference is checked not the content of the arrays. |
| assertEquals(message,<br>expected, actual, toler) | Test that float or double values match. The tolerance is the number of decimals which must be the same.      |
| assertNull(message,<br>object)                    | Checks that the object is null.                                                                              |
| assertNotNull(message, object)                    | Checks that the object is NOT null.                                                                          |

## JUnit Annotations (@tags)

| Annotation                                    | Description                                                                                                    |
|-----------------------------------------------|----------------------------------------------------------------------------------------------------|
| @Test                                         | identifies a public void method as a test method.                                                                     |
| <pre>@Test (expected = Exception.class)</pre> | Fails if the method does not throw the named exception                                                                |
| @Before                                       | identifies a method that is to be executed before each test.                                                          |
| @BeforeClass                                  | identifies a method that is to be executed once, before the start of all tests. It must be public <b>static</b> void. |
| @After<br>@AfterClass                         | Analogous to Before/BeforeClass                                                                                       |
| @lgnore                                       | identifies a method to be skipped (it's broken, or not ready)                                                         |

14

## JUnit Tutorial: How to compile and run the test? Part II: From within Eclipse

• Eclipse has built-in support for creating and running JUnit tests.

you do not need to download and install the junit.jar files, at least not for the more recent versions of eclipse.

• For example, to create a JUnit test or a test class for an existing class,

+select this class in the Package Explorer view,

◆right-click on it and select New → JUnit Test Case.

• To run a test,

+select the class which contains the tests,

 right-click on it and select Run-as → JUnit Test. This starts JUnit and executes all test methods in this class.

15

## JUnit Tutorial: How to compile and run the test? Part II: From within Eclipse

- I will do the following demo in class.
- Make a project for Assignment2, put the classes in the src folder, inside the assign2 package.
- Make a new src folder called test (right-click on the project, select New → Source Folder)
- Right-click on Movie.java and select New → JUnit Test Case. Call it MovieTest and put it in the test package.
  - ♦if you get "Warning JUnit 4 is not on the BuildPath..." say yes to add it.

## JUnit Tutorial: How to compile and run the test? Part II: From within Eclipse

- To run the test,
  - +select the MovieTest class (in the package explorer)
  - right-click on it and select Run-as → JUnit Test. This starts JUnit and executes all test methods in this class.
  - ◆Eclipse uses the JUnit view which shows the results of the tests

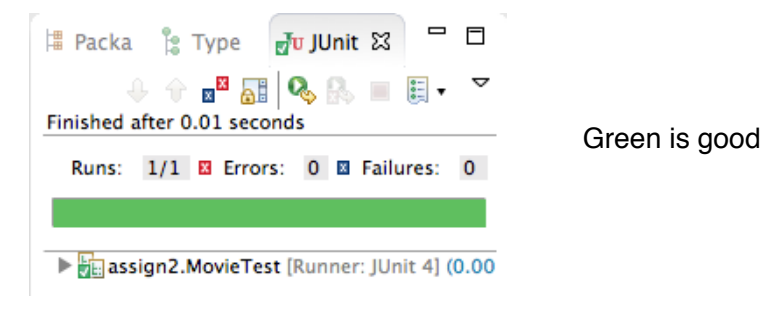

## JUnit Tutorial: How to compile and run the test? Part II: From within Eclipse

• I added the method testShippingCreditMovie to test the shipping credit of a Movie:

package assign2; import static org.junit.Assert.\*; import org.junit.Test;

```
public class ProductTest {
    @Test
    public void testShippingCreditMovie() {
```

17

}

#### JUnit Tutorial: How to compile and run the test? Part II: From within Eclipse

• To make the test fail,

◆In the Movie.java class, change the value of the shipping credit to 2.88.

✦Run the test again.

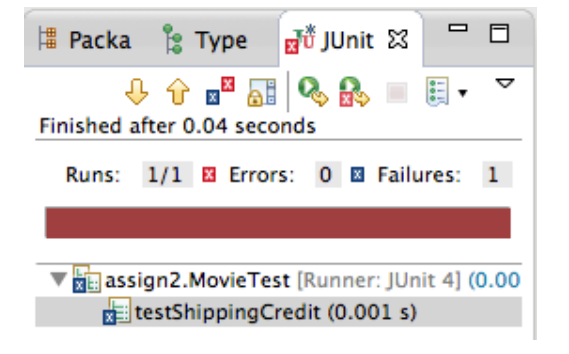

#### JUnit Tutorial: How to compile and run the test? Part II: From within Eclipse

• Add another method testShippingCreditToy:

```
@Test
public void testShippingCreditToy() {
```

}

## JUnit Tutorial: How to compile and run the test? Part II: From within Eclipse

• Test the ProcessSale method (Inventory collaborates with Product):

```
Inventory inv = new Inventory();
@Before
public void setUp() throws Exception {
   inv = new Inventory();
   Movie m = new Movie(5566,5,9.99, "Fargo", "1234567899");
   inv.addProduct(m);
   m = new Movie(1122,17,5.99,"Jaws","1112223334");
   inv.addProduct(m);
   m = new Movie(8899,12,6.50, "Alien", "8888888888");
   inv.addProduct(m);
}
//add after testRemove:
0Test
public void testProcessSale() {
   inv.processSale(5566, 3, 8.04);
  //now what????
```

## JUnit Tutorial: How to compile and run the test? Part II: From within Eclipse

```
• Test the Inventory class:
```

```
public class InventoryTest {
   Inventory inv; // member variable
   @Before
   public void setUp() throws Exception {
                                             // occurs before each test
       inv = new Inventory();
       Movie m = new Movie(5566,5,9.99, "Fargo", "1234567899");
       inv.addProduct(m);
       m = new Movie(1122,17,5.99, "Jaws", "1112223334");
       inv.addProduct(m);
       m = new Movie(8899,12,6.50, "Alien", "8888888888");
       inv.addProduct(m);
   }
   @Test
   public void testRemove() {
       inv.removeProduct(5566);
       //now what????
   3
```

22

24

```
//Final definition of the two tests, and how I changed the Inventory:
   @Test
   public void testRemove() {
       inv.removeProduct(5566);
       //Note: I changed findProduct to return a Product:
       //if found, it returns inventory.get(index), if not it returns NULL
       Product p = inv.findProduct(5566);
       assertNull("product was not removed:",p);
   3
   @Test
   public void testProcessSale() {
       //Note: I changed process Sale to return an ArrayList of Double:
       //public ArrayList<Double> processSale(int sku, int quantitySold,
       11
                    double shippingCost) {
        11
              ArrayList<Double> result = new ArrayList<>();
       11
              .. inside of the else after the values are calculated:
       11
              result.add(price);
              result.add(shippingCredit);
        11
        11
              result.add(commission);
        11
              result.add(profit);
            and at the very end:
       11
       11
              return result;
       ArrayList<Double> result = inv.processSale(5566, 3, 8.04);
       assertEquals("Total Price: ",29.97,result.get(0),.01);
        assertEquals("Total Shipping Credit: ",8.94,result.get(1),.01);
        assertEquals("Total Commission: ",3.60,result.get(2),.01);
        assertEquals("Total Profit: ",27.27,result.get(3),.01);
```